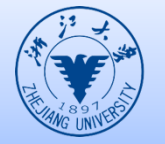

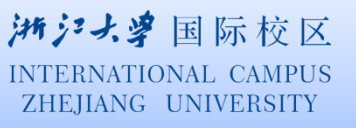

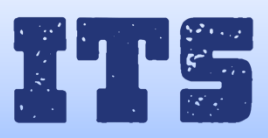

## How to connect eduroam in IOS

- 1. From the IOS settings screen
  - Turn on WLAN
  - Ensure the WIFI coverage and select 'eduroam'

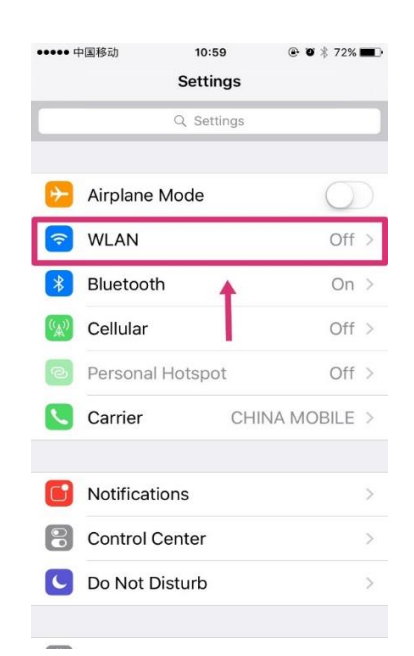

| ••••• 中国移动 🗢                                                    | 11:01                                         | ۰ ۲۵ 🕸 🔁                              |
|-----------------------------------------------------------------|-----------------------------------------------|---------------------------------------|
| Settings                                                        | WLAN                                          | ~                                     |
| WLAN                                                            |                                               |                                       |
| 🗸 ITS                                                           |                                               | <b>a</b> ≈ (ì)                        |
| CHOOSE A NETWORK                                                | Sales                                         |                                       |
| eduroam                                                         |                                               | ∎ হ (Ì)                               |
| INTLWLAN                                                        | K                                             | <b>≈</b> (j)                          |
| ZJUWLAN                                                         |                                               | <b>२</b> (i)                          |
| Other                                                           |                                               |                                       |
| Ask to Join Net                                                 | works                                         | $\bigcirc$                            |
| Known networks wi<br>known networks are<br>manually select a ne | ll be joined au<br>e available, yo<br>etwork. | itomatically. If no<br>u will have to |

2. Input your INTL ID and password to join the WIFI

| ••••• 中                          | 国移动  | Ŷ |      | 11:02 |          | ۲        | 0 * 7 | 2% 🔳                    |
|----------------------------------|------|---|------|-------|----------|----------|-------|-------------------------|
| Enter the password for "eduroam" |      |   |      |       |          |          |       |                         |
| Cance                            |      | E | nter | Pass  | word     | ł        |       | Join                    |
|                                  |      |   |      |       |          |          |       |                         |
| Useri                            | nam  | e |      |       |          |          |       |                         |
| Pass                             | word | ł |      |       |          |          |       |                         |
|                                  |      |   |      |       |          |          |       |                         |
|                                  |      |   |      |       |          |          |       |                         |
|                                  |      |   |      |       |          |          |       |                         |
|                                  |      |   |      |       |          |          |       |                         |
|                                  |      |   |      |       |          |          |       |                         |
|                                  |      |   |      |       |          |          |       |                         |
|                                  |      |   |      |       |          |          |       |                         |
| d N                              | / 6  |   |      | t ] } | <u> </u> |          |       | p                       |
| а                                | s    | d | f    | g     | h        | i        | k     | T                       |
|                                  |      |   |      |       |          | <u> </u> |       |                         |
| ¢                                | z    | x | С    | ۷     | b        | n        | m     | $\overline{\mathbf{x}}$ |
| .2123                            |      | Û |      | spa   | ace      |          | re    | turn                    |

## 3. Choose 'Trust'

| •••• 中国移 | 动 11:04                                   | @ Ö 🕴 71% 🖿                  |
|----------|-------------------------------------------|------------------------------|
| Cancel   | Certificate                               | Trus                         |
|          | Example Server Ce<br>Issued by Example Ce | ertificate<br>ertificate Aut |
| Expire   | Not Trusted<br>d 4/22/17, 10:41:49        |                              |
| More D   | etails                                    | >                            |
| More D   | etails                                    | >                            |
|          |                                           |                              |
|          |                                           |                              |
|          |                                           |                              |
|          |                                           |                              |
|          |                                           |                              |
|          |                                           |                              |
|          |                                           |                              |
|          |                                           |                              |
|          |                                           |                              |

4. Use your phone number to get a validation code then it will be connected successfully.

| 192.168.120.2       |                       |              |
|---------------------|-----------------------|--------------|
| eduro               | am City-Ha            | ining        |
| 国际                  | 化无线城市项目               |              |
| eduroam ID:         | chengi@n1l.zju.edu.cn |              |
| Mobile Number:      | 15858099919           |              |
| Validation Code:    | 2699                  | 1新发送(48)     |
| Logi                | n To eduroam          |              |
|                     | Cancel                |              |
| About eduroam City- | laining 👸             | ) <b>*</b> # |
| User Guid           | and                   |              |

5. If you have connected 'eduroam' before but it doesn't work, you may have to forget it first. For example, if you change your password.

| ••••• 中[ | 国移动 🗢     | 11:02                     |                | • • *       | 72% 🔳  |
|----------|-----------|---------------------------|----------------|-------------|--------|
| < WLA    | N         | eduroa                    | m              |             |        |
|          |           |                           | ٦.             | -           | -      |
| Forge    | et This N | letwork                   | ľ              |             |        |
| IP ADD   | RESS      |                           |                |             |        |
| Dł       | HCP       | BootP                     |                | Stat        | tic    |
| IP Ac    | Forg      | et WLAN<br>"eduroa        | Netv<br>m" ?   | work        | 5.84   |
| Subr     | Your iPh  | one will no l<br>WLAN net | onger<br>work. | join this   | :40.0  |
| Rout     | Can       | cel                       | Fo             | rget        | 128.1  |
| DNS      |           |                           | 0.10.0         | J.ZI, IU.II | 0.2.24 |
| Searc    | h Doma    | iins                      |                | 1           |        |
| Client   | t ID      |                           |                |             |        |
|          |           |                           |                |             |        |
| Rene     | w Lease   |                           |                |             |        |
|          |           |                           |                |             |        |

There are some situations we met that user could not connect the eduroam even they used correct account name and password, then you may need to set up a new network on your phone. Following the blowing steps to figure this out.

1. Select 'other' in the network list

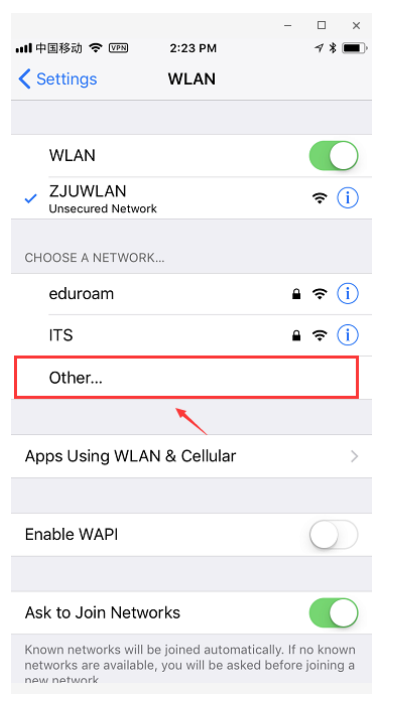

2. Change the Name to eduroam, change Security to WPA2 Enterprise, then join the internet with your INTL ID and password.

|                    |                  |                 | -        |       | ×        |
|--------------------|------------------|-----------------|----------|-------|----------|
| • <b>•</b> II 中国移动 | • <b>२</b> ∨₽₩ 2 | 24 PM           |          | 78    | •        |
|                    | Enter net        | vork informatio | on       |       |          |
| Cancel             | Othe             | r Network       |          |       |          |
|                    |                  | _               |          |       |          |
| Name               | eduroam          |                 |          |       |          |
|                    |                  |                 |          |       |          |
| Securit            | у                | WPA2            | 2 Enterp | orise | >        |
| Userna             | me               |                 |          |       |          |
| Passwo             | ord              |                 |          |       |          |
|                    |                  |                 |          |       |          |
|                    |                  |                 |          |       |          |
|                    |                  |                 |          |       |          |
| q w                | e r f            | y u             | i        | 0     | р        |
| a                  | s d f            | g h             | jk       | 1     |          |
| Ŷ                  | z x c            | v b             | n m      | n (   | $\times$ |
| 123                | ₽ ₽              | 空格              |          | 下一只   | 页        |

3. Choose 'Trust'

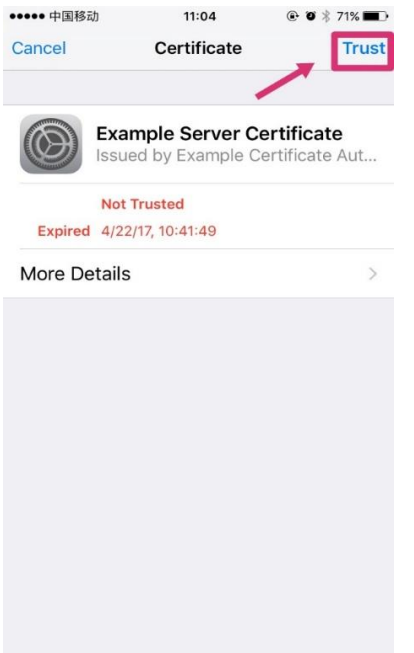

4. Use your phone number to get a validation code then it will be connected successfully.

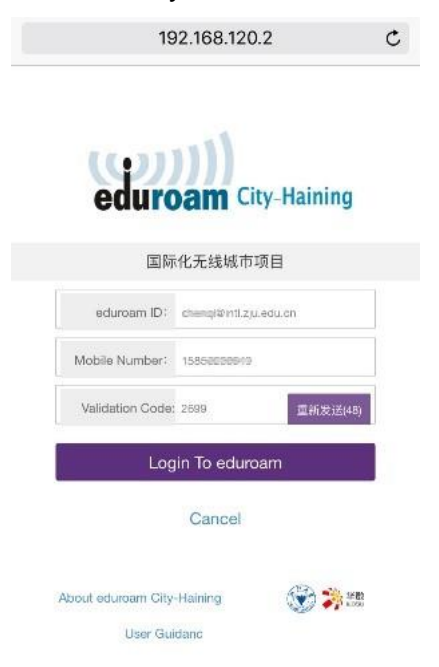

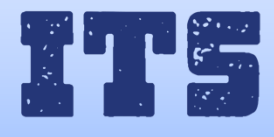

Hotline (24\*7): 0571-8757 2669 Website: http://its.intl.zju.edu.cn Mail: itservices@intl.zju.edu.cn HelpDesk: Teaching and Learning Building B112